# User Guide – Form: Conversion of Candidature

### Full-time to Part-time

#### MyEduRec Navigator : Home >Academics > Graduate Research

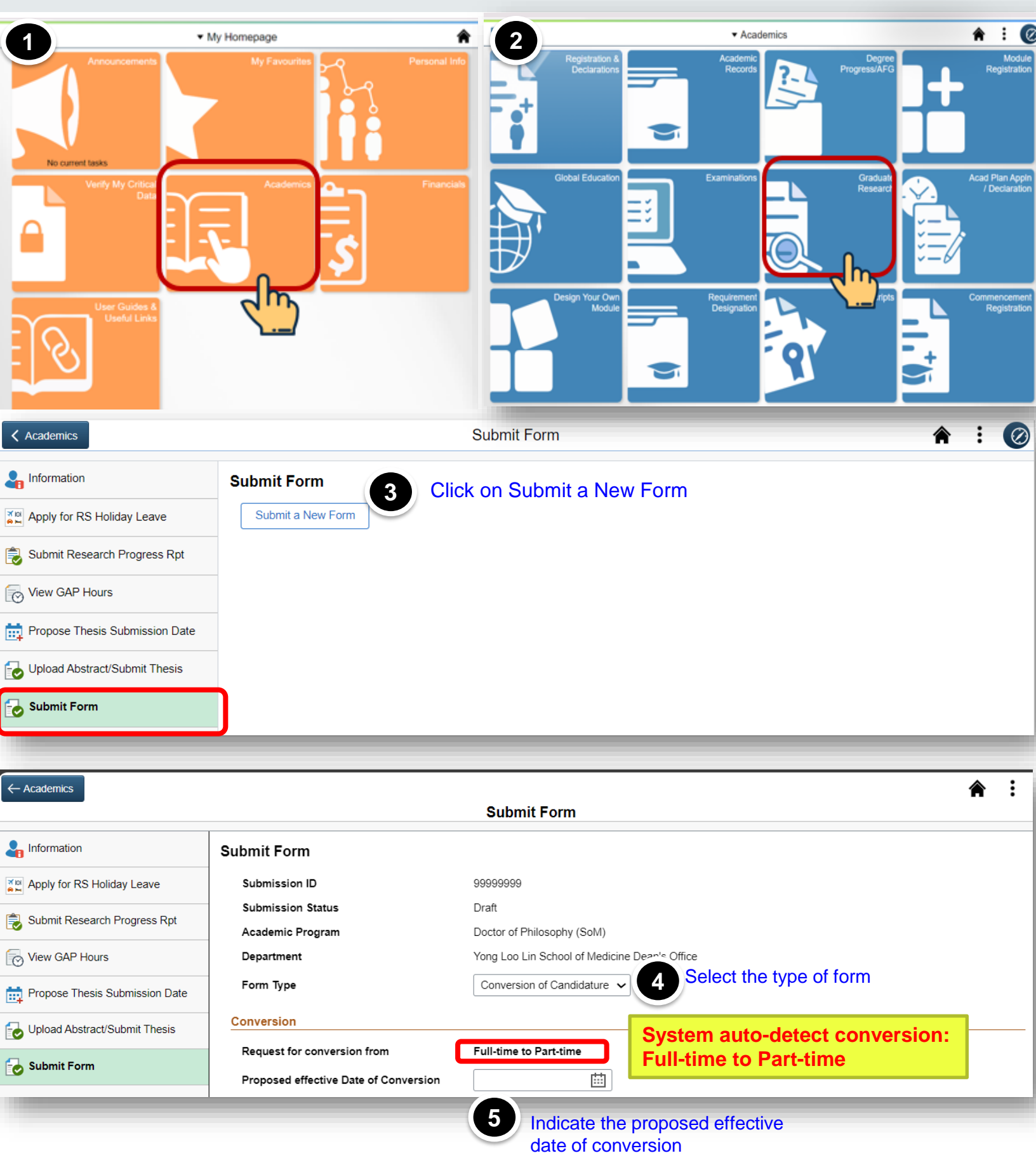

|                                | Reason for Application                                                                                                    |                                                                                                    |                                                                                                    |                                                                      |                          |  |  |
|--------------------------------|----------------------------------------------------------------------------------------------------|----------------------------------------------------------------------------------------------------|----------------------------------------------------------------------------------------------------|----------------------------------------------------------------------|--------------------------|--|--|
|                                | Reason for this application                                                                                                    |                                                                                                    | ~                                                                                                    | Select the rea                                                       | ason for                 |  |  |
|                                | Please provide additional detai                                                                                                    | Awarded scho<br>Expiry of Empl<br>Obtained Emp                                                               | larship<br>loyment/Work Pass<br>loyment                                                                                 | drop-down lis                                                        | t                        |  |  |
|                                | Status of current research we<br>Please attach a pdf file of not n                                                                                                    | ork (Mandatory<br>ore than 1MB c<br>Submitted sati                                                           | on<br>i current job<br>sfactory draft of thesis to Thesis Advisor                                                       | s writing, including the detailed work pla                           | in and                   |  |  |
|                                | For a successful uploading, ple<br>File size does not exceed 1N<br>File is in PDF format; and<br>File name does not contain s                                                                                                    | ase ensure that:<br>//B<br>special characters such as V*:"<                                                  | >? And not exceed 60 characters                                                                                         | trunie.                                                              |                          |  |  |
|                                | Attached File                                                                                                    | Uploa                                                                                                    | ad status of current rese                                                                                               | earch work and                                                       |                          |  |  |
|                                | Upload Delete N                                                                                                    | /iew <b>7</b> thesis thesis                                                                                  | s writing – for those who ha<br>for examination.                                                                        | ave not submitted                                                    |                          |  |  |
|                                | Important Notes:                                                                                                    |                                                                                                    |                                                                                                    |                                                                      |                          |  |  |
|                                | <ul> <li>a. Students who convert their candidature to part-time will no longer be covered under the NUS insurance scheme and will have to ensure that they get their own insurance coverage. Those who convert their candidature to part-time after the fee payment deadline are still liable to pay the insurance premium for that semester.</li> <li>b. International Students will not be eligible for a Student's Pass (STP) once the candidature is converted to part-time. If their dependant(s) are on a social visit pass sponsored by the University, the pass will also be cancelled. Such students and their dependants must ensure that they continue to have a valid pass if they wish to continue staying in Singapore.</li> <li>c. Students who are on scholarships/fellowship/award during their full-time candidature will have these terminated with the conversion to part-time. (i) If the scholarship/fellowship/award is terminated before the end of the Instructional Week 2, students will be liable to pay for the Semester's tuition fee on their own as it will no longer be covered by the scholarship/fellowship/award and any overpayment of stipend will also need to be refunded to the University. (ii) International students whose scholarship/fellowship/award is terminated, and they have not submitted their thesis for examination, will be charged non-subsidised tuition fees unless they have completed the full (not pro-rated) GAP requirement hours at the point of conversion to part-time candidature.</li> </ul> |                                                                                                    |                                                                                                    |                                                                      |                          |  |  |
|                                |                                                                                                    |                                                                                                    |                                                                                                    |                                                                      |                          |  |  |
|                                |                                                                                                    |                                                                                                    |                                                                                                    |                                                                      |                          |  |  |
|                                | d. International Students who wis<br>eligibility criteria and applicatio                                                                                                    | h to sign up for the Service Obli<br>n procedure at this Link.                                               | gation (SO) Scheme in order to be charged                                                                               | subsidised fee rate will need to check or                            | 1 their                  |  |  |
| 8 Select one of the options    | Please select one of the followi                                                                                                    | ng boxes:<br>a reduced tuition fee rate. The subsidise<br>tent.<br>ve submitted their thesis for examination | ed tuition fee is effective only upon successful application<br>or scholars who have completed their full GAP hours re- | i of the SO scheme, which typically takes place at th<br>quirement). | ne start of the semester |  |  |
| given.                         | Submit Cancel                                                                                                    |                                                                                                    |                                                                                                    |                                                                      |                          |  |  |
|                                |                                                                                                    |                                                                                                    |                                                                                                    |                                                                      |                          |  |  |
| ← Academics                    |                                                                                                    | Submit For                                                                                                   | m                                                                                                    |                                                                      | <b>俞</b> : 🥝             |  |  |
|                                | Submit Form                                                                                                    |                                                                                                    |                                                                                                    |                                                                      |                          |  |  |
| Apply for RS Holiday Leave     | Submit a New Form                                                                                                    |                                                                                                    |                                                                                                    |                                                                      |                          |  |  |
| Submit Research Progress Rpt   | Application History 9                                                                                                    | Check the status                                                                                             | of all your submitted ap                                                                                                | oplication forms                                                     | 2 rows                   |  |  |
| View GAP Hours                 | Transaction ID ↑↓                                                                                                    | Academic Program ↑↓                                                                                          | Form Type ↑↓                                                                                                    | Status ↑↓                                                            |                          |  |  |
| Propose Thesis Submission Date | 1 20230402                                                                                                    | D0860                                                                                                    | Change of Thesis Advisor                                                                                                | Pending Thesis Advisor                                               |                          |  |  |
| Upload Abstract/Submit Thesis  | 2 20230495                                                                                                    | D0860                                                                                                    | Conversion of Candidature                                                                                               | Pending Dept Admin                                                   |                          |  |  |
| Submit Form                    |                                                                                                    |                                                                                                    |                                                                                                    |                                                                      |                          |  |  |
|                                |                                                                                                    |                                                                                                    |                                                                                                    |                                                                      |                          |  |  |

## User Guide – Form: Conversion of Candidature Part-time to Full-time

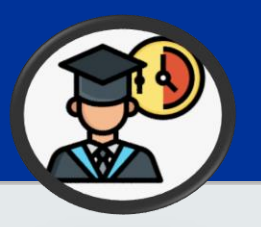

#### MyEduRec Navigator : Home >Academics > Graduate Research

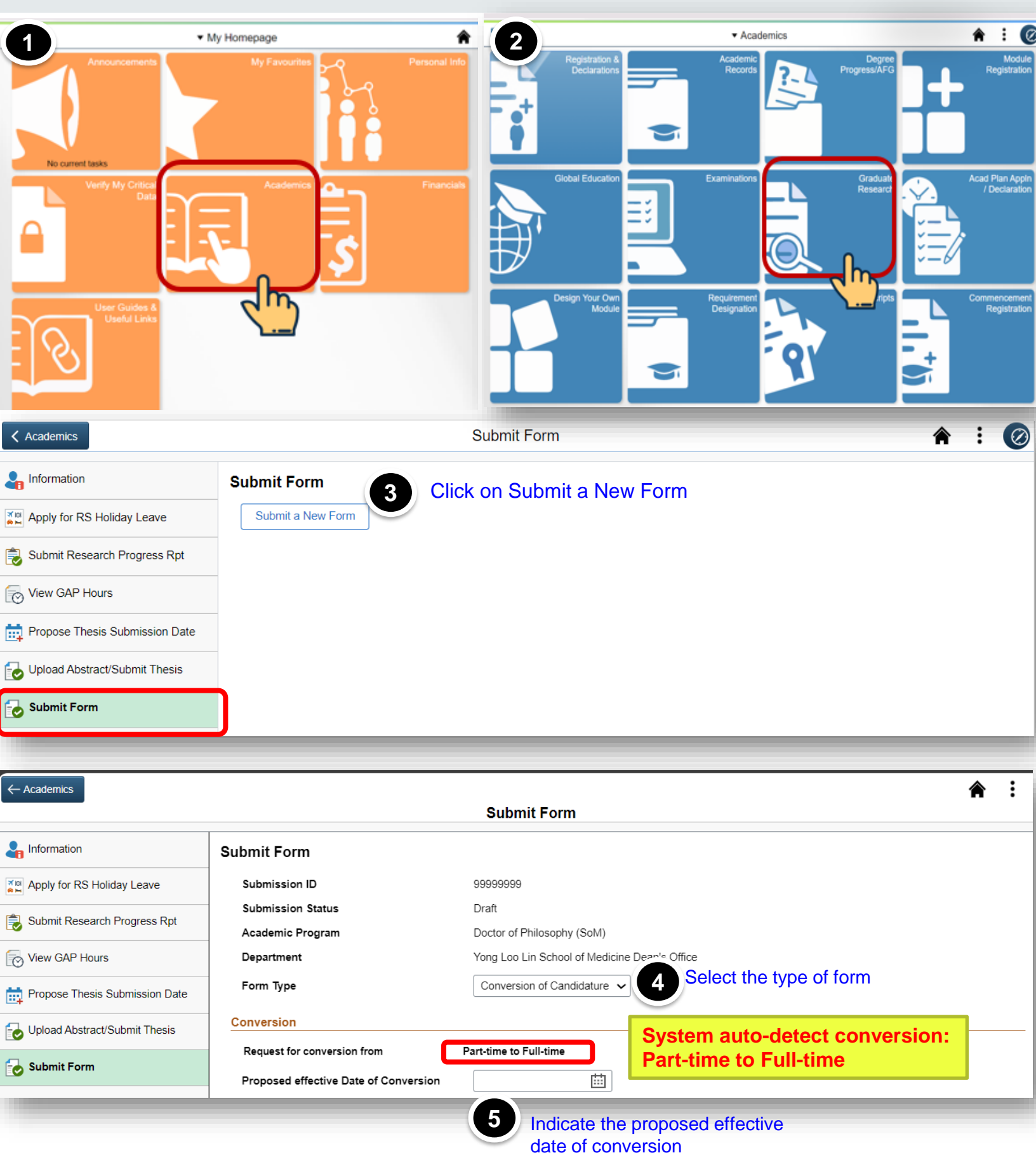

|                                                                                                    | Reason for this application                                                                                                    |                                                                                                    | Select the reason for                                                                       |  |  |  |
|----------------------------------------------------------------------------------------------------|----------------------------------------------------------------------------------------------------|----------------------------------------------------------------------------------------------------|---------------------------------------------------------------------------------------------|--|--|--|
|                                                                                                    | Please provide additional details.                                                                                                    | Awarded scholarship<br>Expiry of Employment/Work Pass<br>Obtained Employment                                                                                     | drop-down list                                                                              |  |  |  |
|                                                                                                    | Status of current research work (Mandatory       Others         Please attach a pdf file of not more than 1MB of timeline to complete the remaining research wo. Submitted satisfactory draft of thesis to Thesis Advisor       s writing, including the detailed work plan and         For a successful uploading, please ensure that:       • File size does not exceed 1MB         • File size does not exceed 1MB                                                                                                    |                                                                                                    |                                                                                             |  |  |  |
|                                                                                                    | <ul> <li>File name does not contain special characters such as V*."<? And not exceed 60 characters</li> <li>Attached File         Upload status of current research work and thesis writing – for those who have not submitted thesis for examination.     </li> </li></ul>                                                                                                    |                                                                                                    |                                                                                             |  |  |  |
|                                                                                                    | Important Notes:<br>a. It is compulsory for all full-time students (including those who have submitted thesis for examination but yet to be conferred the degree) to subscribe to the NUS insurance scheme.<br>b. All International students admitted to full-time graduate programs must have a valid student's pass (STP) during the period of study at NUS. The continuation of your candidature is conditional upon the approval of your STP application which we have registered on your behalf via ICA's STP Application eveterm. |                                                                                                    |                                                                                             |  |  |  |
|                                                                                                    | c. International Students who wish to sign up for the Service Obligation (SO) Scheme in order to be charged subsidised fee rate will need to check on their eligibility criteria and application procedure at this Link.                                                                                                    |                                                                                                    |                                                                                             |  |  |  |
| 8 Select one of the options given.                                                                                                    | Please select one of the following boxes:  I intend to sign the SO agreement for a reduced tuition fe do not intend to sign the SO agreement. Not applicable. (For students who have submitted their th Submit                                                                                                    | e rate. The subsidised tuition fee is effective only upon successful application<br>nesis for examination or scholars who have completed their full GAP hours re | n of the SO scheme, which typically takes place at the start of the semeste equirement).    |  |  |  |
|                                                                                                    |                                                                                                    |                                                                                                    |                                                                                             |  |  |  |
| ← Academics                                                                                                    |                                                                                                    | Submit Form                                                                                                    | <b>⋒</b> :                                                                                  |  |  |  |
| ← Academics                                                                                                    | Submit Form                                                                                                    | Submit Form                                                                                                    | <b>☆</b> : (                                                                                |  |  |  |
| ← Academics                                                                                                    | Submit Form                                                                                                    | Submit Form                                                                                                    | <b>⋒</b> :[                                                                                 |  |  |  |
| ← Academics                                                                                                    | Submit Form Submit a New Form Application History 9 Check                                                                                                    | Submit Form                                                                                                    | ♠ :                                                                                         |  |  |  |
| ← Academics<br>Information<br>Apply for RS Holiday Leave<br>Submit Research Progress Rpt<br>View GAP Hours                                                                                                    | Submit Form<br>Submit a New Form<br>Application History<br>Transaction ID 11 Academic F                                                                                                    | Submit Form<br>the status of all your submitted<br>Program ti Form Type ti                                                                                       | م : (<br>application forms<br>Status 14                                                     |  |  |  |
| ← Academics<br>Information<br>Apply for RS Holiday Leave<br>Submit Research Progress Rpt<br>View GAP Hours<br>Propose Thesis Submission Date                                                                                                    | Submit Form<br>Submit a New Form<br>Application History<br>Transaction ID 11<br>Academic F<br>1 20230402 D0860                                                                                                    | Submit Form<br>the status of all your submitted<br>Program 12 Form Type 12<br>Change of Thesis Advisor                                                           | <b>application forms</b> و row<br>Status ۱۵<br>Pending Thesis Advisor                       |  |  |  |
| <ul> <li>← Academics</li> <li>♣ Information</li> <li>♣ Apply for RS Holiday Leave</li> <li>♣ Submit Research Progress Rpt</li> <li>♥ View GAP Hours</li> <li>♣ Propose Thesis Submission Date</li> <li>♣ Upload Abstract/Submit Thesis</li> </ul> | Submit Form<br>Submit a New Form<br>Application History<br>Transaction ID 11<br>Academic F<br>1 20230402 D0860<br>2 20230495 D0860                                                                                                    | Submit Form<br>the status of all your submitted<br>Program 12 Form Type 12<br>Change of Thesis Advisor<br>Conversion of Candidature                              | <b>application forms</b> و row<br>Status ۱۵<br>Pending Thesis Advisor<br>Pending Dept Admin |  |  |  |